## For IBM PC and IBM PC-compatibles running Windows 3.1 or 3.11

## Hardware

 IBM or IBM-compatible computer with at least a 486 processor and a speed of 33 MHz

- internal memory of at least 8 MB of RAM
- double-speed CD-ROM drive (four-speed or faster recommended)
- available hard drive space of 10 MB
- color monitor set to 640 x 480 with 256 colors
- sound capabilities associated with CD-ROM drive (Sound Blaster or compatible sound card)
- microphone
- 3.5-inch floppy disk a drive and a formatted floppy disk
- mouse
- audio speakers
- printer (optional)

## Software and System Settings

1. Windows 3.1 or Windows 3.11

2. Drive **a** must be a 3.5-inch floppy disk drive. If you have a computer with a 5-1/4 inch drive, this may not be the case. Verify that drive **a** is a 3.5-inch floppy by opening **File Manager**. You will find icons representing the drives with letters next to them. The first icon represents your 3.5-inch floppy drive and should have the letter **a** by it. If it does not, consult your Windows manual and the computer manufacturer's manual for instructions on changing it.

3. For best results, make sure you do not have any screen savers running. If you are using the standard Windows screen saver, you can open the **Control Panel** located in the Windows **Main** program group and click on the Desktop icon. Under the Screen Saver and Name options, select **none**. If you are using a third party screen saver, consult that manufacturer's manual for instructions on turning it off.

4. Make sure the microphone input is turned on in your Sound Blaster Mixer application. Failure to do so will prevent the program from recording your voice. To do so, first locate the Audio or Sound Blaster group. Inside you will find an application called **Mixer**. Double-click on the **Mixer** icon and then click on **Settings**, and then on **Recording**. Make sure the button by **Mic** is selected for both the right and left input channels. Close the recording window and make sure the sliders are turned up, including the microphone slider. Do *not* highlight the **Mic** output button. This will cause your microphone to feed back.

5. To type the special foreign language characters, you must first install the **US-International** keyboard driver. This driver only needs to be installed once. To install this keyboard driver:

• Open the **Main** program group window. Then, open the **Control Panel**. You will see an icon labeled **International**. Double-click on it.

• Click on the down-pointing arrow next to **Keyboard Layout**. A scrolling field will appear. Scroll up or down until **US-International** appears, and click on it. Click on the **OK** button.

• A box may appear that asks you to insert a Windows set-up disk. If you received your Windows programs on diskettes, then insert the disk as requested and click **OK**. (Be sure to specify the correct letter of the drive in which you place the Windows disk before clicking OK.) If you received your Windows on a compact disc, the necessary files will be on that disc. You must locate which sub-directory they are found in. The file needed is KBDUSX.DLL. This file must reside in your WINDOWS\SYSTEM sub-directory.

6. The **Num Lock** key must be on. If the **Num Lock** key is not on, you will not be able to type some of the special foreign language characters.

7. If you encounter problems with audio playing, make sure you have the latest driver for your sound card. Consult the sound card's manufacturer for information on driver versions.

8. If you are using Adobe Type Manager (ATM), it is recommended that you turn it off before running the program. Consult the Adobe manuals for further information.

9. If you plan to use any of the print functions in the program, be sure to specify **Landscape** as a print option in the Windows print dialogue box when you decide to print.

10. If the computer is connected to a network, make sure it is disabled before beginning the program for optimum performance. **Note:** You may wish to remain connected to the network if you have a network printer and plan to use the print functions of the program.

## To Begin the Program

- 1. Start Windows.
- 2. Insert the CD-ROM disc.
- 3. From the Windows **Main** program group, choose **File**, then **Run**.

4. In the command line, type **d:\setup** where **d:** is the label of your CD-ROM drive. (If **d:** is not your CD-ROM drive, from the Windows **Main** program group,

select **File Manager**. The letter next to the icon showing a picture of a CD-ROM coming out of a drive indicates your CD-ROM drive. Close **File Manager** and in the command line replace **d**: with the letter that appears next to the CD-ROM icon.) Then press **Enter** and follow the prompts to run the Installer program. After the first installation, the Installer program does not need to be repeated unless the computer has been used for other purposes, or system settings have been modified since the last time this CD-ROM program was installed and used.

5. Make sure to reboot the computer after you have run the Installer.

6. The Installer program will create an icon called **EMC Sampler** in the **EMC CD-ROM Sampler** program group found in **Program Manager**. After restarting the computer, double-click on the **EMC Sampler** icon. Insert a floppy disk at this point or when the program gives instructions to do so.

7. To quit the program at any time, hold down the Ctrl key and press q.

**WARNING:** This program may not be compatible with the Diamond Stealth 64 Video 3000 video card. If you have this card and experience trouble with graphics displaying, contact Diamond for an update.

If you experience any problems while running the program, check the items listed under *Hardware* and *System and Software Settings*. *For additional technical support, contact:* 

EMC/Paradigm Publishing 875 Montreal Way St. Paul, Minnesota 55102 1-800-328-1452 E-mail: educate@emcp.com